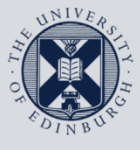

The University of Edinburgh

# **Information Services**

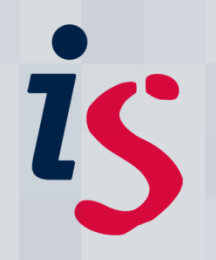

# **Connecting to Staffmail with Apple Mail on Mac OS X**

This document will help you connect **Apple Mail** for Mac OS X on a computer that is **not on Edinburgh University's Network**. This document is based on Apple Mail v4.5 on Mac OS 10.6 (your version of Apple Mail is shown when you click **Mail** and **About Mail** in the program).

This document is intended for users on the University's Staffmail service only. You can find your email service by going to <u>www.ed.ac.uk/is/email</u> and using the search facility provided there.

In order to complete this task, you will need to know your EASE Username and Password.

### The University Network

If you are unsure if your machine is on the University's network, please contact the IS Helpline (is.helpline@ed.ac.uk).

For help with alternative versions, or with any problems or questions, please contact <u>IS.Helpline@ed.ac.uk</u> or phone (6) 515151.

## *If this is the first time you have run Apple Mail, please follow sections 1 and 3. If you wish to add your Staffmail account to Apple Mail, please follow sections 2 and 3.*

## 1. Running Apple Mail for the first time with automatic setup

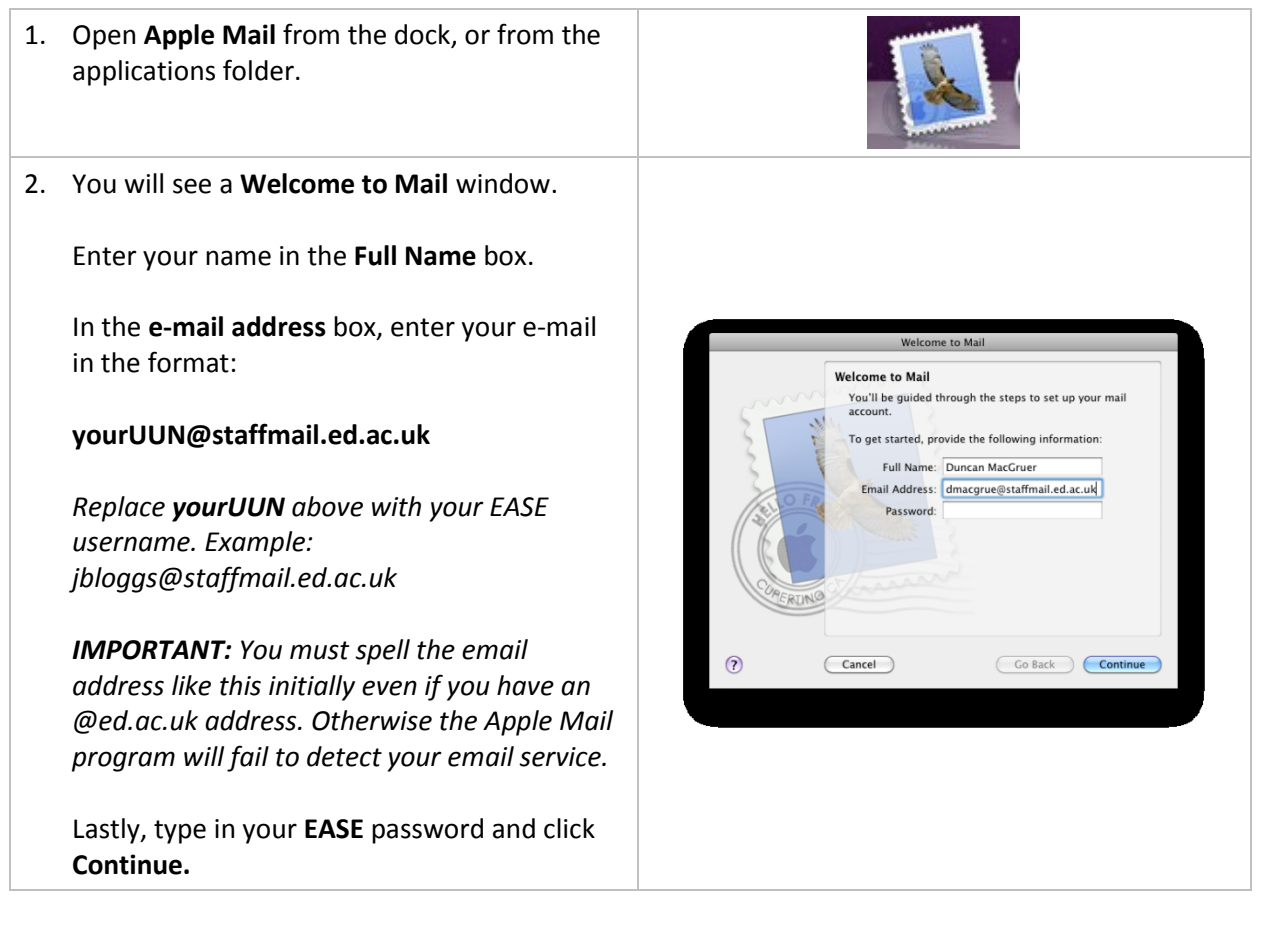

3. You may receive a warning about mail's certificate. Please click **Connect**.

Now continue with chapter 3 below.

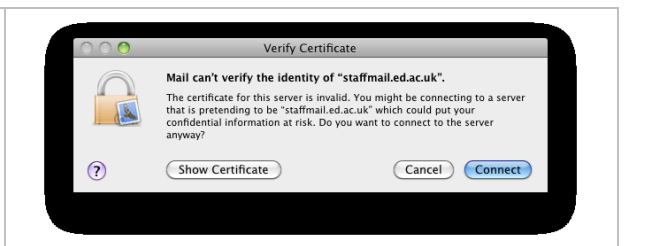

## 2. Adding a new account into Apple Mail

| 1. From the <b>Mail</b> menu, select <b>Preferences</b>                                                                                                    | Mail       File       Edit       View       Mail         About Mail       About Mail       ####################################                                                                                                    |
|----------------------------------------------------------------------------------------------------|----------------------------------------------------------------------------------------------------|
| <ul><li>2. Select the Accounts tab from the top of the window.</li><li>Click the + button from the bottom left corner.</li></ul>                                                                                                    | Accounts<br>Concerneral Counce of the second second s |
| <ul> <li>3. The Add Account window will open.</li> <li>Enter your name as you would wish recipients to see it in the Full Name box.</li> <li>In the e-mail address box, enter your e-mail in the format:</li> <li>UUN@staffmail.ed.ac.uk</li> <li>Click Continue.</li> </ul> | Add Account         Out'll be guided through the steps to set up an         additional account.         To get started, provide the following information:         Final Address:         example@staffmail.ed.ac.uk         Password:                                                                                                    |
|                                                                                                    |                                                                                                    |

# 3. Configuring a Staffmail account in Apple Mail

| Set the Account Type drop-down to IMAP.         Add a relevant description for the account - such as Staffmail.         In the Incoming Mail Server box, enter imap.staffmail.ed.ac.uk         In the User Name box, enter your username.         Click Continue.         2. If you receive an error stating that your log in has failed, click Continue again.         3. The Incoming Mail Security window appears. You may not see this window and instead immediately see the window at step 4.         Ensure that the Use Secure Sockets Layer (SSL) box is ticked.         Ensure that the Authentication drop-down is set to Password.         Click Continue.         4. The Outgoing Mail Server window opens.         Enter a suitable description in the Description box, such as Staffmail-snup.         In the Outgoing Mail Server box, enter smtp.staffmail-ed.ac.uk         Tick the Use Authentication box.         Enter your Username in the User Name box.         Enter your EASE password in the Password box.         Enter your EASE password in the Password box.         Enter your EASE password in the Password box.         Enter your EASE password in the Password box.         Enter your EASE password in the Password box.         Enter your EASE password in the Password box.         Enter your EASE password in the Password box.         Enter your EASE password in the Password box.         Enter your EASE password in the P                                                                                                    | 1. | The Incoming Mail Server window opens.                  |                                                                                                    |
|----------------------------------------------------------------------------------------------------|----|---------------------------------------------------------|----------------------------------------------------------------------------------------------------|
| <ul> <li>Set the Account Type drop-down to IMAP.</li> <li>Add a relevant description for the account – such as Staffmail.</li> <li>In the Incoming Mail Server box, enter imap.staffmail.ed.ac.uk</li> <li>In the User Name box, enter your username.</li> <li>Click Continue.</li> <li>2. If you receive an error stating that your log in has failed, click Continue again.</li> <li>3. The Incoming Mail Security window appears. You may not see this window and instead immediately see the window at step 4.</li> <li>Ensure that the Use Secure Sockets Layer (SSL) box is ticked.</li> <li>Ensure that the Authentication drop-down is set to Password.</li> <li>Click Continue.</li> <li>4. The Outgoing Mail Server window opens.</li> <li>Enter a suitable description in the Description box, such as Staffmail.ed.ac.uk</li> <li>Tick the Use Authentication box.</li> <li>Enter your Username in the User Name box.</li> <li>Enter your EASE password in the Password box.</li> <li>Suit do Cartinue</li> </ul>                                                                                                    |    |                                                         | Welcome to Mail                                                                                                    |
| Add a relevant description for the account – such as Staffmail.       In the Incoming Mail Server box, enter imp.staffmail.ed.ac.uk         In the User Name box, enter your username.       In the User Name box, enter your username.         Click Continue.       Image: Staffmail.ed.ac.uk         1. If you receive an error stating that your log in has failed, click Continue again.       Image: Staffmail.ed.ac.uk         3. The Incoming Mail Security window and instead immediately see the window at step 4.       Image: Staffmail.ed.ac.uk         Ensure that the Use Secure Sockets Layer (SSI) box is ticked.       Image: Staffmail.ed.ac.uk         Click Continue.       Image: Staffmail.ed.ac.uk         4. The Outgoing Mail Server window opens.       In the Outgoing Mail Server box, enter smtp.staffmail.ed.ac.uk         In the Outgoing Mail Server window opens.       In the Outgoing Mail Server box, enter smtp.staffmail.ed.ac.uk         In the Outgoing Mail Server window opens.       In the Outgoing Mail Server box, enter smtp.staffmail.ed.ac.uk         In the Outgoing Mail Server box, enter smtp.staffmail.ed.ac.uk       In the User Authentication box.         In the Use Authentication box.       Enter your Username in the User Name box.         Enter your Username in the User Name box.       Enter your Username in the User Name box.         Enter your EASE password in the Password box.       Enter your Username in the User Name box.         Enter your EASE password in the Password box.       Ente                                                                                                    |    | Set the Account Type drop-down to IMAP.                 | Account Type:                                                                                                    |
| Add a relevant description for the account – such as Staffmail.         In the Incoming Mail Server box, enter imap.staffmail.ed.ac.uk         In the User Name box, enter your username.         Click Continue.         2. If you receive an error stating that your log in has failed, click Continue again.         3. The Incoming Mail Security window appears. You may not see this window and instead immediately see the window at step 4.         Ensure that the Use Secure Sockets Layer (SSL) box is ticked.         Ensure that the Authentication drop-down is set to Password.         Click Continue.         4. The Outgoing Mail Server window opens.         Enter a suitable description in the Description box, such as Staffmail.ed.ac.uk         Tick the Use Authentication box.         Enter your Username in the User Name box.         Enter your Username in the User Name box.         Enter your Username in the User Name box.         Enter your Username in the User Name box.         Enter your EASE password in the Password box.         Enter your Username in the User Name box.         Enter your Username in the User Name box.         Enter your Username in the User Name box.         Enter your Username in the User Name box.         Enter your Username in the User Name box.         Enter your Username in the User Name box.         Enter your Username in the User Name box.         E                                                                                                    |    |                                                         | Description: Staffmail                                                                                                  |
| <ul> <li>Such as Staffmail.</li> <li>In the Incoming Mail Server box, enter imap.staffmail.ed.ac.uk</li> <li>In the User Name box, enter your username.</li> <li>Click Continue.</li> <li>If you receive an error stating that your log in has failed, click Continue again.</li> <li>The Incoming Mail Security window appears. You may not see this window and instead immediately see the window at step 4.</li> <li>Ensure that the Use Secure Sockets Layer (SSL) box is ticked.</li> <li>Ensure that the Authentication drop-down is set to Password.</li> <li>Click Continue.</li> <li>The Outgoing Mail Server window opens.</li> <li>Enter a suitable description in the Description box, such as Staffmail-smtp.</li> <li>In the Outgoing Mail Server box, enter smtp.staffmail.ed.ac.uk</li> <li>Tick the Use Authentication box.</li> <li>Enter your LASE password in the Password box.</li> <li>Enter your EASE password in the Password box.</li> <li>Enter your EASE password in the Password box.</li> </ul>                                                                               |    | Add a relevant description for the account –            | Incoming Mail Server: imap.staffmail.ed.ac.uk                                                                           |
| In the Incoming Mail Server box, enter<br>imap.staffmail.ed.ac.uk       In the User Name box, enter your username.         Click Continue.       In the User Name box, enter your username.         Click Continue.       Image: Click Continue again.         3. The Incoming Mail Security window appears.<br>You may not see this window and instead<br>immediately see the window at step 4.       Image: Click Continue.         Bensure that the Use Secure Sockets Layer<br>(SSL) box is ticked.       Image: Click Continue.         Click Continue.       Image: Click Continue.         4. The Outgoing Mail Server window opens.       In the Outgoing Mail Server box, enter<br>smtp.staffmail.ed.ac.uk         In the Outgoing Mail Server box, enter<br>smtp.staffmail.ed.ac.uk       Image: Click Continue.         In the Outgoing Mail Server box, enter<br>smtp.staffmail.ed.ac.uk       Image: Click Continue.         In the Outgoing Mail Server box, enter<br>smtp.staffmail.ed.ac.uk       Image: Click Continue.         In the Outgoing Mail Server box, enter<br>smtp.staffmail.ed.ac.uk       In the Outgoing Mail Server box, enter<br>smtp.staffmail.ed.ac.uk         Tick the Use Authentication box.       Enter your Username in the User Name box.       Inter your Username in the User Name box.         Enter your Username in the User Name box.       Enter your Username in the User Name box.         Enter your Username in the User Name box.       Enter your Username in the User Name box.         Enter your Username in the User Name box.       E                                                                                                    |    | such as <b>Staffmall.</b>                               | User Name: dmacgrue Password:                                                                                           |
| <ul> <li>In the Nuclein Roman Server box, enter your username.</li> <li>Click Continue.</li> <li>If you receive an error stating that your log in has failed, click Continue again.</li> <li>If you receive an error stating that your log in has failed, click Continue again.</li> <li>The Incoming Mail Security window appears. You may not see this window and instead immediately see the window at step 4.</li> <li>Ensure that the Use Secure Sockets Layer (SSL) box is ticked.</li> <li>Ensure that the Authentication drop-down is set to Password.</li> <li>Click Continue.</li> <li>The Outgoing Mail Server window opens.</li> <li>Enter a suitable description in the Description box, such as Staffmail-ed.ac.uk</li> <li>Tick the Use Authentication box.</li> <li>Enter your Username in the User Name box.</li> <li>Enter your Username in the User Name box.</li> <li>Enter your EASE password in the Password box.</li> <li>Enter your EASE password in the Password box.</li> <li>Enter your EASE password in the Password box.</li> <li>Enter your Sername in the User Name box.</li> <li>Enter your Username in the User Name box.</li> <li>Enter your Username in the User Name box.</li> <li>Enter your Sername in the User Name box.</li> <li>Enter your Username in the User Name box.</li> <li>Enter your Username in the User Name box.</li> <li>Enter</li></ul> |    | In the Incoming Mail Server box, onter                  |                                                                                                    |
| <ul> <li>In the User Name box, enter your username.</li> <li>Click Continue.</li> <li>If you receive an error stating that your log in has failed, click Continue again.</li> <li>The Incoming Mail Security window appears. You may not see this window and instead immediately see the window at step 4.</li> <li>Ensure that the Use Secure Sockets Layer (SSL) box is ticked.</li> <li>Ensure that the Authentication drop-down is set to Password.</li> <li>Click Continue.</li> <li>The Outgoing Mail Server window opens.</li> <li>Enter a suitable description in the Description box, such as Staffmail-ed.ac.uk</li> <li>Tick the Use Authentication box.</li> <li>Enter your Username in the User Name box.</li> <li>Enter your EASE password in the Password box.</li> <li>Enter your EASE password in the Password box.</li> <li>Enter your EASE password in the Password box.</li> </ul>                                                                                                    |    | in the <b>incoming Wall Server</b> box, enter           | Con a standard                                                                                                    |
| In the User Name box, enter your username.       Click Continue.         2. If you receive an error stating that your log in has failed, click Continue again.       Image: Click Continue again.         3. The Incoming Mail Security window appears. You may not see this window and instead immediately see the window at step 4.       Image: Click Continue.         5. The Incoming Mail Security window appears. You may not see this window and instead immediately see the window at step 4.       Image: Click Continue.         6. The Outgoing Mail Secure Sockets Layer (SSL) box is ticked.       Image: Click Continue.         7. The Outgoing Mail Server window opens.       Image: Click Continue.         8. The Outgoing Mail Server window opens.       Image: Click Continue.         9. The Outgoing Mail Server box, enter smtp.staffmail.ed.ac.uk       Image: Click Continue.         9. The Outgoing Mail Server box, enter smtp.staffmail.ed.ac.uk       Image: Click Continue in the User Name box.         10. The Use Authentication box.       Enter your Username in the User Name box.         11. The Your Username in the User Name box.       Enter your Username in the User Name box.         12. Enter your EASE password in the Password box.       Inter your Username in the User Name box.         13. The Your EASE password in the Password box.       Inter your EASE password in the Password box.                                                                                                    |    | inap.starinian.eu.ac.uk                                 | OTERITALO                                                                                                    |
| Click Continue.         2. If you receive an error stating that your log in has failed, click Continue again.         3. The Incoming Mail Security window appears. You may not see this window and instead immediately see the window at step 4.         Ensure that the Use Secure Sockets Layer (SSL) box is ticked.         Ensure that the Authentication drop-down is set to Password.         Click Continue.         4. The Outgoing Mail Server window opens.         Enter a suitable description in the Description box, such as Staffmail-end.ac.uk         Tick the Use Authentication box.         Enter your Username in the User Name box.         Enter your EASE password in the Password box.         Enter your Username in the User Name box.         Enter your Username in the Password box.         Enter your Username in the User Name box.         Enter your Username in the Password box.         Enter your Username in the User Name box.         Enter your Username in the User Name box.         Enter your Username in the Password box.         Enter your Username in the User Name box.         Enter your Username in the Password box.         Enter your Username in the Password box.         Enter your Username in the Password box.         Enter your Username in the User Name box.         Enter your Username in the User Name box.         Enter your Username in the User Name box.                                                                                                    |    | In the User Name box, enter your username.              | (?) Cancel Co Back Continue                                                                                             |
| <ul> <li>2. If you receive an error stating that your log in has failed, click Continue again.</li> <li>3. The Incoming Mail Security window appears. You may not see this window and instead immediately see the window at step 4.</li> <li>Ensure that the Use Secure Sockets Layer (SSL) box is ticked.</li> <li>Ensure that the Authentication drop-down is set to Password.</li> <li>Click Continue.</li> <li>4. The Outgoing Mail Server window opens.</li> <li>Enter a suitable description in the Description box, such as Staffmail-smtp.</li> <li>In the Outgoing Mail Server box, enter smtp.staffmail.ed.ac.uk</li> <li>Tick the Use Authentication box.</li> <li>Enter your Username in the User Name box.</li> <li>Enter your EASE password in the Password box.</li> <li>Click Continue Authentication in the Password box.</li> </ul>                                                                                                    |    | Click <b>Continue</b> .                                 |                                                                                                    |
| <ul> <li>has failed, click Continue again.</li> <li>Set to Password.</li> <li>Click Continue.</li> <li>The Authentication drop-down is set to Password.</li> <li>Click Continue.</li> <li>The Outgoing Mail Server window opens.</li> <li>Enter a suitable description in the Description box, such as Staffmail-smtp.</li> <li>In the Outgoing Mail Server box, enter smtp.staffmail.ed.ac.uk</li> <li>Tick the Use Authentication box.</li> <li>Enter your Username in the User Name box.</li> <li>Enter your Username in the User Name box.</li> <li>Enter your Username in the User Name box.</li> <li>Enter your Username in the User Name box.</li> <li>Enter your Username in the User Name box.</li> <li>Enter your Username in the User Name box.</li> <li>Enter your Username in the User Name box.</li> <li>Enter your Username in the User Name box.</li> <li>Enter your EASE password in the Password box.</li> <li>Click Continue in the User Name box.</li> <li>Enter your Username in the User Name box.</li> <li>Enter your EASE password in the Password box.</li> <li>Click Continue in the User Name box.</li> <li>Enter your EASE password in the Password box.</li> <li>Click Continue in the User Name box.</li> <li>Enter your EASE password in the Password box.</li> <li>Click Continue in the User Name box.</li> <li>Enter your EASE password in the Password box.</li> <li>Click Continue in the User Name box.</li> <li>Enter your EASE password in the Password box.</li> <li>Click Continue in the User Name box.</li> <li>Click Continue in the User Name box.</li> <li>Click Continue in the User Name box.</li> <li>Click Continue in the User Name box.</li> <li>Click Continue in the User Name box.</li> <li>Click Continue in the User Name box.</li> <li>Click Continue in the User Name box.</li> </ul>                                                                                                    | 2. | If you receive an error stating that your log in        | */ sann                                                                                                    |
| <ul> <li>3. The Incoming Mail Security window appears.<br/>You may not see this window and instead<br/>immediately see the window at step 4.</li> <li>Ensure that the Use Secure Sockets Layer<br/>(SSL) box is ticked.</li> <li>Ensure that the Authentication drop-down is<br/>set to Password.</li> <li>Click Continue.</li> <li>4. The Outgoing Mail Server window opens.</li> <li>Enter a suitable description in the Description<br/>box, such as Staffmail-smtp.</li> <li>In the Outgoing Mail Server box, enter<br/>smtp.staffmail.ed.ac.uk</li> <li>Tick the Use Authentication box.</li> <li>Enter your Username in the User Name box.</li> <li>Enter your EASE password in the Password<br/>box.</li> <li>Click Ontinue.</li> </ul>                                                                                                    |    | has failed, click <b>Continue</b> again.                | Logging in to the IMAP server "imap.staffmail.ed.ac.uk" failed.<br>Make sure the user name and password you entered are |
| <ul> <li>3. The Incoming Mail Security window appears.<br/>You may not see this window and instead<br/>immediately see the window at step 4.</li> <li>Ensure that the Use Secure Sockets Layer<br/>(SSL) box is ticked.</li> <li>Ensure that the Authentication drop-down is<br/>set to Password.</li> <li>Click Continue.</li> <li>4. The Outgoing Mail Server window opens.</li> <li>Enter a suitable description in the Description<br/>box, such as Staffmail-smtp.</li> <li>In the Outgoing Mail Server box, enter<br/>smtp.staffmail.ed.ac.uk</li> <li>Tick the Use Authentication box.</li> <li>Enter your Username in the User Name box.</li> <li>Enter your EASE password in the Password<br/>box.</li> <li>Clide Outgoing Mail Server window opens.</li> </ul>                                                                                                    |    |                                                         | correct, then click Continue. If the information isn't correct,<br>you cannot receive messages.                         |
| <ul> <li>3. The Incoming Mail Security window appears. You may not see this window and instead immediately see the window at step 4.</li> <li>Ensure that the Use Secure Sockets Layer (SSL) box is ticked.</li> <li>Ensure that the Authentication drop-down is set to Password.</li> <li>Click Continue.</li> <li>4. The Outgoing Mail Server window opens.</li> <li>Enter a suitable description in the Description box, such as Staffmail-smtp.</li> <li>In the Outgoing Mail Server box, enter smtp.staffmail.ed.ac.uk</li> <li>Tick the Use Authentication box.</li> <li>Enter your Username in the User Name box.</li> <li>Enter your EASE password in the Password box.</li> <li>Click Continue.</li> </ul>                                                                                                    |    |                                                         |                                                                                                    |
| <ul> <li>You may not see this window and instead immediately see the window at step 4.</li> <li>Ensure that the Use Secure Sockets Layer (SSL) box is ticked.</li> <li>Ensure that the Authentication drop-down is set to Password.</li> <li>Click Continue.</li> <li>4. The Outgoing Mail Server window opens.</li> <li>Enter a suitable description in the Description box, such as Staffmail-smtp.</li> <li>In the Outgoing Mail Server box, enter smtp.staffmail.ed.ac.uk</li> <li>Tick the Use Authentication box.</li> <li>Enter your Username in the User Name box.</li> <li>Enter your EASE password in the Password box.</li> <li>Click Continue.</li> </ul>                                                                                                    | 3. | The Incoming Mail Security window appears.              | Welcome to Mail                                                                                                    |
| <ul> <li>immediately see the window at step 4.</li> <li>Ensure that the Use Secure Sockets Layer (SSL) box is ticked.</li> <li>Ensure that the Authentication drop-down is set to Password.</li> <li>Click Continue.</li> <li>4. The Outgoing Mail Server window opens.</li> <li>Enter a suitable description in the Description box, such as Staffmail-smtp.</li> <li>In the Outgoing Mail Server box, enter smtp.staffmail.ed.ac.uk</li> <li>Tick the Use Authentication box.</li> <li>Enter your Username in the User Name box.</li> <li>Enter your EASE password in the Password box.</li> <li>Click Continue.</li> </ul>                                                                                                    |    | You may not see this window and instead                 | Incoming Mail Security                                                                                                  |
| <ul> <li>Ensure that the Use Secure Sockets Layer (SSL) box is ticked.</li> <li>Ensure that the Authentication drop-down is set to Password.</li> <li>Click Continue.</li> <li>Click Continue.</li> <li>4. The Outgoing Mail Server window opens.</li> <li>Enter a suitable description in the Description box, such as Staffmail-smtp.</li> <li>In the Outgoing Mail Server box, enter smtp.staffmail.ed.ac.uk</li> <li>Tick the Use Authentication box.</li> <li>Enter your Username in the User Name box.</li> <li>Enter your EASE password in the Password box.</li> <li>Click Gentinue</li> </ul>                                                                                                    |    | immediately see the window at step 4.                   | Use Secure Sockets Layer (SSL)                                                                                          |
| <ul> <li>Ensure that the Use Secure Sockets Layer (SSL) box is ticked.</li> <li>Ensure that the Authentication drop-down is set to Password.</li> <li>Click Continue.</li> <li>4. The Outgoing Mail Server window opens.</li> <li>Enter a suitable description in the Description box, such as Staffmail-smtp.</li> <li>In the Outgoing Mail Server box, enter smtp.staffmail.ed.ac.uk</li> <li>Tick the Use Authentication box.</li> <li>Enter your Username in the User Name box.</li> <li>Enter your EASE password in the Password box.</li> <li>Click Continue</li> </ul>                                                                                                    |    |                                                         | Authentication: Password                                                                                                |
| <ul> <li>(SSL) box is tricked.</li> <li>Ensure that the Authentication drop-down is set to Password.</li> <li>Click Continue.</li> <li>4. The Outgoing Mail Server window opens.</li> <li>Enter a suitable description in the Description box, such as Staffmail-smtp.</li> <li>In the Outgoing Mail Server box, enter smtp.staffmail.ed.ac.uk</li> <li>Tick the Use Authentication box.</li> <li>Enter your Username in the User Name box.</li> <li>Enter your EASE password in the Password box.</li> <li>Click Continue</li> </ul>                                                                                                    |    | Ensure that the Use Secure Sockets Layer                |                                                                                                    |
| <ul> <li>Ensure that the Authentication drop-down is set to Password.</li> <li>Click Continue.</li> <li>4. The Outgoing Mail Server window opens.</li> <li>Enter a suitable description in the Description box, such as Staffmail-smtp.</li> <li>In the Outgoing Mail Server box, enter smtp.staffmail.ed.ac.uk</li> <li>Tick the Use Authentication box.</li> <li>Enter your Username in the User Name box.</li> <li>Enter your EASE password in the Password box.</li> </ul>                                                                                                    |    | (SSL) box is ticked.                                    |                                                                                                    |
| <ul> <li>click Continue.</li> <li>4. The Outgoing Mail Server window opens.</li> <li>Enter a suitable description in the Description box, such as Staffmail-smtp.</li> <li>In the Outgoing Mail Server box, enter smtp.staffmail.ed.ac.uk</li> <li>Tick the Use Authentication box.</li> <li>Enter your Username in the User Name box.</li> <li>Enter your EASE password in the Password box.</li> </ul>                                                                                                    |    | Ensure that the Authentication dron-down is             |                                                                                                    |
| <ul> <li>Click Continue.</li> <li>() The Outgoing Mail Server window opens.</li> <li>Enter a suitable description in the Description box, such as Staffmail-smtp.</li> <li>In the Outgoing Mail Server box, enter smtp.staffmail.ed.ac.uk</li> <li>Tick the Use Authentication box.</li> <li>Enter your Username in the User Name box.</li> <li>Enter your EASE password in the Password box.</li> </ul>                                                                                                    |    | set to <b>Password</b> .                                | CURERUNG                                                                                                    |
| Click Continue.       Image: Click Continue.         4. The Outgoing Mail Server window opens.         Enter a suitable description in the Description box, such as Staffmail-smtp.         In the Outgoing Mail Server box, enter smtp.staffmail.ed.ac.uk         Tick the Use Authentication box.         Enter your Username in the User Name box.         Enter your EASE password in the Password box.         Click Centinue                                                                                                    |    |                                                         |                                                                                                    |
| <ul> <li>4. The Outgoing Mail Server window opens.</li> <li>Enter a suitable description in the Description box, such as Staffmail-smtp.</li> <li>In the Outgoing Mail Server box, enter smtp.staffmail.ed.ac.uk</li> <li>Tick the Use Authentication box.</li> <li>Enter your Username in the User Name box.</li> <li>Enter your EASE password in the Password box.</li> </ul>                                                                                                    |    | Click <b>Continue.</b>                                  | (?) Cancel Go Back Continue                                                                                             |
| <ul> <li>4. The Outgoing Mail Server window opens.</li> <li>Enter a suitable description in the Description box, such as Staffmail-smtp.</li> <li>In the Outgoing Mail Server box, enter smtp.staffmail.ed.ac.uk</li> <li>Tick the Use Authentication box.</li> <li>Enter your Username in the User Name box.</li> <li>Enter your EASE password in the Password box.</li> </ul>                                                                                                    |    |                                                         |                                                                                                    |
| <ul> <li>4. The Outgoing Mail Server window opens.</li> <li>Enter a suitable description in the Description box, such as Staffmail-smtp.</li> <li>In the Outgoing Mail Server box, enter smtp.staffmail.ed.ac.uk</li> <li>Tick the Use Authentication box.</li> <li>Enter your Username in the User Name box.</li> <li>Enter your EASE password in the Password box.</li> </ul>                                                                                                    |    |                                                         |                                                                                                    |
| Enter a suitable description in the Description box, such as Staffmail-smtp. In the Outgoing Mail Server box, enter smtp.staffmail.ed.ac.uk Tick the Use Authentication box. Enter your Username in the User Name box. Enter your EASE password in the Password box.                                                                                                    | 4. | The <b>Outgoing Mail Server</b> window opens.           |                                                                                                    |
| <pre>box, such as Staffmail-smtp. In the Outgoing Mail Server box, enter smtp.staffmail.ed.ac.uk Tick the Use Authentication box. Enter your Username in the User Name box. Enter your EASE password in the Password box.</pre>                                                                                                    |    | Enter a suitable description in the Description         | Welcoment                                                                                                    |
| In the Outgoing Mail Server box, enter smtp.staffmail.ed.ac.uk Tick the Use Authentication box. Enter your Username in the User Name box. Enter your EASE password in the Password box.                                                                                                    |    | box, such as <b>Staffmail-smtn</b>                      | Outgoing Mail Server                                                                                                    |
| In the Outgoing Mail Server box, enter smtp.staffmail.ed.ac.uk Tick the Use Authentication box. Enter your Username in the User Name box. Enter your EASE password in the Password box.                                                                                                    |    | son, such as <b>stannan sintp</b> .                     | Description: staffmail-smtp                                                                                             |
| smtp.staffmail.ed.ac.uk   Tick the Use Authentication box.   Enter your Username in the User Name box.   Enter your EASE password in the Password box.                                                                                                    |    | In the <b>Outgoing Mail Server</b> box, enter           | Outgoing Mail Server: smtp.staffmail.ed.ac.uk 💌                                                                         |
| Tick the Use Authentication box.         Enter your Username in the User Name box.         Enter your EASE password in the Password box.         Click Continue                                                                                                    |    | smtp.staffmail.ed.ac.uk                                 | Use Authentication                                                                                                    |
| Tick the Use Authentication box.         Enter your Username in the User Name box.         Enter your EASE password in the Password box.         Click Continue                                                                                                    |    |                                                         | User Name: dmacgrue Password:                                                                                           |
| Enter your <b>Username</b> in the <b>User Name</b> box.<br>Enter your <b>EASE</b> password in the <b>Password</b> box.                                                                                                    |    | Tick the Use Authentication box.                        |                                                                                                    |
| Enter your <b>Username</b> in the <b>User Name</b> box.<br>Enter your <b>EASE</b> password in the <b>Password</b> box.                                                                                                    |    |                                                         | CORFEETING                                                                                                    |
| Enter your EASE password in the Password box.                                                                                                    |    | Enter your <b>Username</b> in the <b>User Name</b> box. | RUN                                                                                                    |
| box.                                                                                                    |    | Enter your EASE password in the Password                | () Cancel Go Back Continue                                                                                              |
|                                                                                                    |    | enter your <b>EASE</b> password in the <b>Password</b>  |                                                                                                    |
| Click Continue                                                                                                    |    |                                                         |                                                                                                    |
| CHICK <b>CONTINUE.</b>                                                                                                    |    | Click <b>Continue.</b>                                  |                                                                                                    |

#### **Connecting Staffmail to Apple Mail**

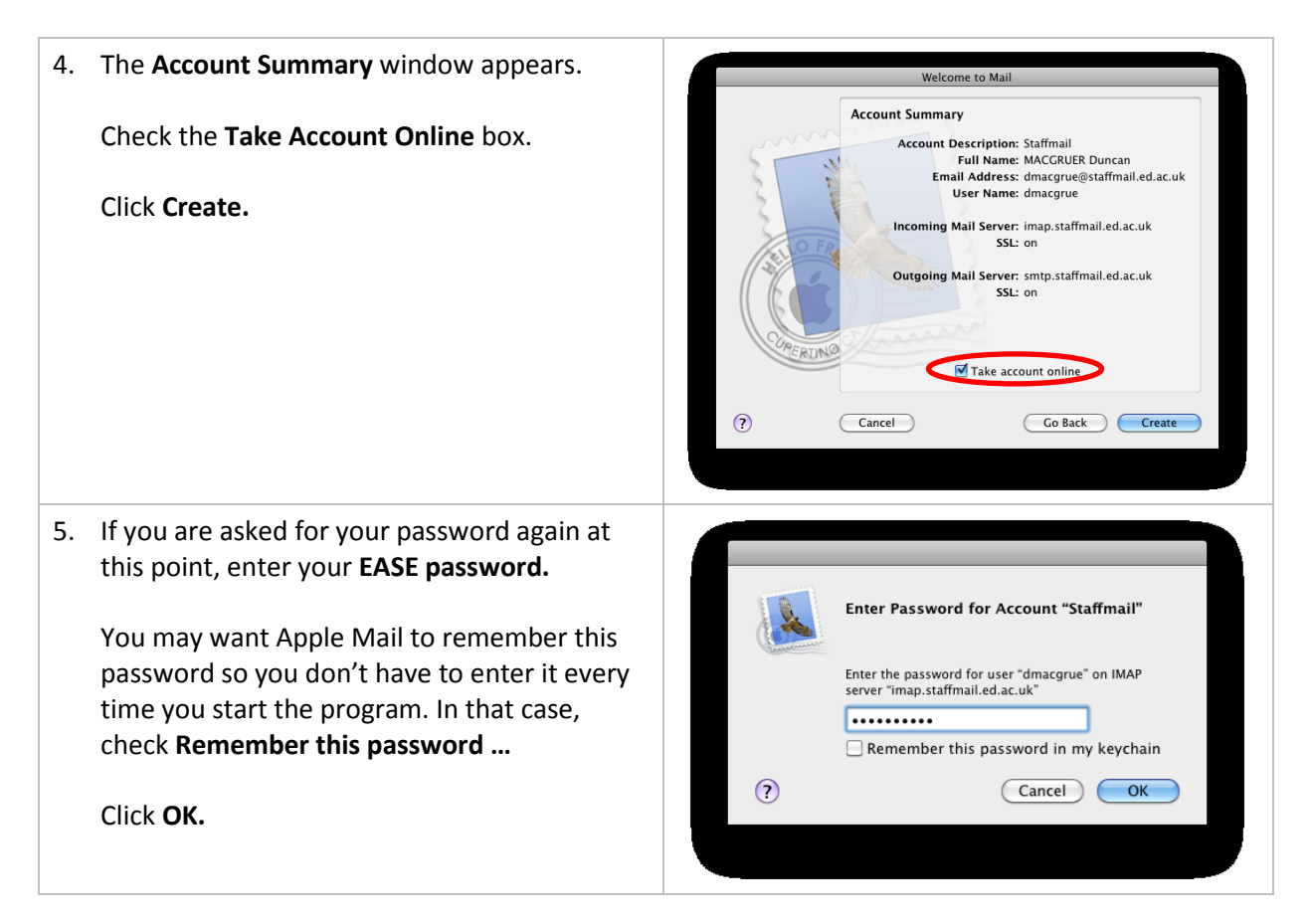

Apple Mail should now display your Staffmail mailbox. It may take a minute to update. If you would like to test your setup you can do so by sending yourself an email.

If you receive any errors, you can try the following:

- Make sure your username / password are working by logging in at <u>www.staffmail.ed.ac.uk</u>.
- Start over and ensure all information was entered correctly a single typo in e.g. the server name will mean that Apple Mail cannot connect.

If the issue persists please contact **IS Helpline**. We can resolve this faster for you if you quote any error messages you see.

Email: <u>IS.Helpline@ed.ac.uk</u> Phone: (6) 515151 Web: <u>www.ed.ac.uk/is/help</u>

If you require this document in an alternative format, such as braille or larger print, please phone IS Helpline on 0131 651 5151 or email <u>IS.Helpline@ed.ac.uk</u>

Unless otherwise explicitly stated, all content is copyright © University of Edinburgh 2011.